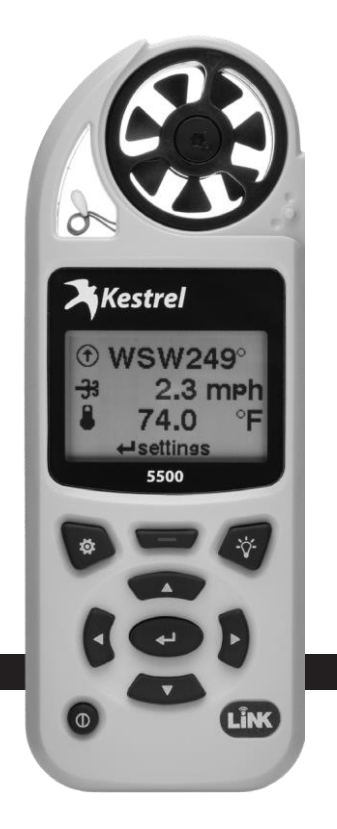

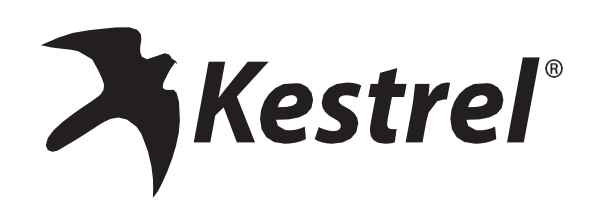

ユーザーガイド Kestrel 5500 Weather Meter

www.kestrelinstruments.com

注 意

### ケストレル天気/環境メーターは、現在の状態のみを正確に測定できるように設計されて います。場所や環境によっては、状況が急速に変化する場合があります。

急激な温度と湿度の変化(つまり、屋内から屋外へのメーターの移動)は、温度と湿度の不正確な測定値と、これら の値のいずれかに依存するすべての測定値を引き起こす可能性があります。 ケストレルメーターの測定値に依存する前に、(a)空気中でメーターを振ったりして、センサーに空気の流れを強制 的に通すようにしてください。または(b)ユニットの測定値が安定し、新しい環境に平衡化したことを示すまで待ちま す。

測定値の精度と信頼性を最大化するには:

・ケストレルメーターが良好に修理され、工場で較正されていることを確認してください。

・上記のガイドラインに従って、頻繁に注意深く測定してください。

 ・温度や温度の大幅な変化(屋内から屋外への場所の変更など)の後、メーターの潮定値が安定するようにします。

 ・状況の変化や読み取りエラーに対する安全性を考慮してください(読み取り値の2~3%を推奨)。

ケストレルメーターを参照する際には、安全、健康、または財産の保護に関する決定を下す際に、 慎重に判断してください。 \_\_\_\_\_

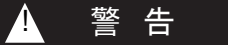

人の負傷や死亡のリスクを減らすために、以下のガイドラインを読んで従ってください!

ケストレル天気環境天気計は、熱または寒さによる人または動物の負傷の危険性の増走に関連する次の測定値の1つ以上 を提供する場合があります。熱ストレスインデックス、風冷インデックス、温球グローブ温度(「WBGT)、熱作薬剤限 (「TWL」)。これらの値に基づくガイダンス表は、一般的な生理学的反応に基づいていることに注意してください。特定の個人 または動物は、環境条件に関連する書をより受けやすく、追加の予防措置が必要になる場合があります。たとえば、非常に 若い人や高齢者、喘息のある人、暑い環境に慣れていない人は、熱傷を起こしやすい傾向があります。.

・あなた自身とあなたが責任を負う個人やアイテムを知ってください。

・必要に応じて、医療専門家の指導を求めてください。

暑さや寒さで怪我をしたときの対処方法を知り、物資を準備する。

・熱中症の場合は、「まず冷やす、次に運ぶ」というルールを覚えておいてください。安価な氷浴は、生と死の違いを意味します。

ケストレル天気/環境メーターは医療機器ではありません。これは情報源の1つにすぎず、注意して慎重に使用する必要があります。

### バッテリー

Kestrel Weather/Environmental Meterを使用する際は 様々な操作に対応する為、また鉛蓄電池の漏れによる 破損を防ぐ為、単3リチウムイオンバッテリーのみを使用 する事をお勧めいたします。もし従来の単3電池を使用 る場合は、保管時にはバッテリーを必ず外して下さい。バッテ リー腐食による破損は保証対象外となりますのでご注意くだ さい。

▲ 警告:リチウムは有毒物質であり、摂取すると重傷また は死亡を引き起こす可能性があります。リチウム電池は 子供の手の届かないところに保管してください。飲み込んだ場合は、すぐに医師または救急に助けを求めてください。パッテリーは、お住まいの自治体の規制に従って 適切に廃棄してください。

電池に穴を開けたり、燃やしたりしないでください。 バッ テリーコンパートメントがしっかり閉まらない場合は、製 品の使用を中止し、子供の手の届かないところに保管し てください

▲ 著告:この製品および/またはその付属品またはブランドの付属品は、カリフォルニア州で癌を引き起こすことが知られている鉛および鉛化合物、フタル酸DnHPが含まれており、ビスフェノールA(BPA)、フタル酸DnHPなどの化学物質はカリフォルニア州で先天性欠損症またはその他の生殖障害を引き起こすことが知られている物質が含まれております。詳細については、www.P65Warnings.ca.govlニアクセスしてください。

このユーザーガイドには、ケストレルメーターの使用を 開始するために必要な情報が含まれています。 詳細についてはこちら。 www.kestrelinstruments.com

| <b>計測項目 -特徽</b> 5 |
|-------------------|
| 本体の説明             |
| ボタン               |
| オプションメニュー8        |
| メニューナビゲーション9      |
| ウェザーモード画面 10      |
| 計測を始める 11         |
| 追加設定 11           |
| 高度計と気圧計 12        |
| Min/Avg/Maxの使用13  |
| Link機能でデバイスを接続 13 |
| データログの作成・閲覧・出力 15 |
| 気象用語 17           |
| インペラーの交換          |

| <b>計測項目</b>                                                                | アイコン     | 5000<br>Environmental | 5100<br>Racing | 5200<br>Professional | 5500<br>Weather | <b>5400</b><br>нsт |
|----------------------------------------------------------------------------|----------|-----------------------|----------------|----------------------|-----------------|--------------------|
| 風速 Wind Speed   Air Speed<br>(mph   fpm   Bft   m/s   km/h   kt)           | ⊰⊰       | •                     | •              | •                    | •               | •                  |
| 温度 Temperature (°F   °C)                                                   | Ĵ        | •                     | ٠              | •                    | •               | •                  |
| 風の寒さ Wind Chill (°F   °C)                                                  | Ŵ        | •                     | •              | •                    | •               | ٠                  |
| 相対湿度 Relative Humidity (%)                                                 | 0        | •                     | •              | •                    | •               | •                  |
| 熱ストレス指数 Heat Stress Index (°F   °C)                                        | нı       | •                     | •              | •                    | •               | •                  |
| <b>露点温度</b> Dewpoint Temp (°F   °C)                                        | DPQ      | •                     | ٠              | •                    | •               | •                  |
| <b>湿球温度</b> Wet Bulb Temp (°F   °C)                                        | WB       | •                     | ٠              | •                    | •               | •                  |
| 現地気圧 Station Pressure (inHg  hPA   psi   mb)                               | Ŧ        | •                     | •              | •                    | •               | ٠                  |
| 気圧 Barometric Pressure (inHg  hPA   psi   mb)                              | <u>У</u> | •                     | •              | •                    | •               | •                  |
| 高度 Altitude (m  ft )                                                       |          | •                     | ٠              | •                    | •               | •                  |
| 密度高度 Density Altitude (m   ft)                                             | D        | •                     | ٠              | •                    | •               | •                  |
| 風向き Wind Direction (Cardinal Points, Degrees)                              | •        |                       |                |                      | •               | ο                  |
| <b>横風</b> , Crosswind<br>(mph   fpm   Bft   m/s   km/h   kt)               | ÌÌ       |                       |                |                      | •               | ο                  |
| <b>向かい風 追い風</b> Headwind   Tailwind<br>(mph   fpm   Bft   m/s   km/h   kt) | ↓↓↓      |                       |                |                      | •               | 0                  |

0オプション

| 計測項目                                                                                                    | アイコン            | 5000<br>Environmental | 5100<br>Racing | 5200<br>Professional | 5500<br>Weather | <b>5400</b><br>нsт |
|----------------------------------------------------------------------------------------------------|-----------------|-----------------------|----------------|----------------------|-----------------|--------------------|
| 水分含有量   湿度比                                                                                               |                 |                       |                |                      |                 |                    |
| Moisture Content   Humidity Ratio (Grains) (gpp, g/kg)                                                    | ᄈᄼ              |                       | •              | •                    |                 |                    |
| 空気密度 Air Density (lb/ft <sup>3</sup> , kg/m <sup>3</sup> )                                                |                 |                       | •              | •                    |                 |                    |
| 相対空気密度 Relative Air Density (RAD) (%)                                                                     |                 |                       | ٠              | •                    |                 |                    |
| <b>蒸発速度</b> Evaporation Rate (lb/ft²/hr, kg/m²/hr)                                                        | <u> </u>        |                       |                | •                    |                 |                    |
| 風量 Volume Air Flow (%)                                                                                    | ₽               |                       |                | •                    |                 |                    |
| デルダT Delta T (°F   °C)                                                                                    | DT              |                       |                | •                    |                 |                    |
| <b>湿球グローブ温度</b> Wet Blub Globe Temperature(WBGT)(°F °C)                                                   | WB              |                       |                |                      |                 | •                  |
| <b>熱仕事制限</b> Thermal Work Limit (TWL) (°F   °C)                                                           | - <sup></sup> Q |                       |                |                      |                 | •                  |
| <b>グローブ温度</b> Globe Temperature (°F   °C)                                                                 | G               |                       |                |                      |                 | •                  |
| <b>自然に吸引された湿球温度</b><br>Naturally Aspirated Wet Bulb Temp (°F   °C)                                        | WB              |                       |                |                      |                 | •                  |
| 特長                                                                                                    |                 | 5000<br>Environmental | 5100<br>Racing | 5200<br>Professional | 5500<br>Weather | <b>5400</b><br>нsт |
| LiNK 接続 & Kestrel LiNK モバイルアプリ                                                                            | N/A             | ο                     | ο              | ο                    | ο               | ο                  |
| Backlit Display switchable white パックライト付きディス<br>or Night-Vision preserving red プレイ:白またはナイト<br>ビジョンの赤に切替可能 | N/A             | •                     | •              | •                    | •               | •                  |

oオプション

## 本体の説明

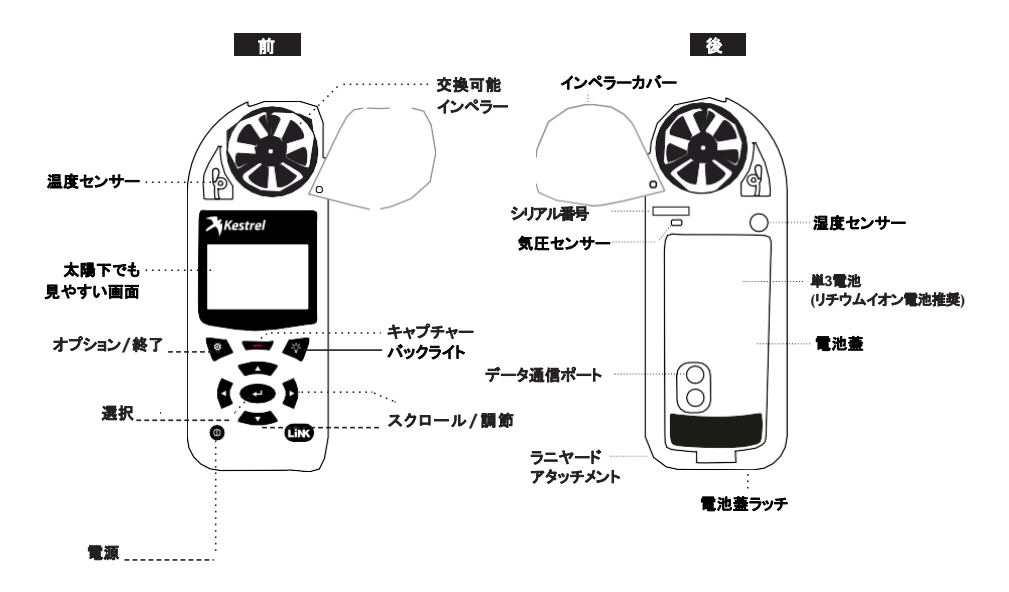

### ボタン

| ボタン | 名前           | 機能                                                                                      |
|-----|--------------|-----------------------------------------------------------------------------------------|
| Ф   | 電源           | ケストレル本体の電源<br>ON/OFFボタン。押すと<br>ON、2秒押すとOFFに<br>なります。                                    |
| ø   | オプション<br>/終了 | メインオプションメ<br>ニューを表示、または<br>終了                                                           |
| لې  | 選択           | どの計測画面からも設定画<br>面に切り替えることが出来ま<br>す。またはメニューオブション<br>を選択してサブメニューを入<br>力するか、タスクを確認しま<br>す。 |
| ▲▼  | 上/下          | 測定画面またはメニューを<br>上下にスクロールします。<br>名前メニューにテキストを入<br>力するときに値を調整しま<br>す。                     |
| 4>  | 左/右          | オプションを左右にスク<br>ロールします。コンボメ<br>ニューの値を調整し、サブ<br>メニューを設定します。                               |
| -   | キャプチャ        | ウェザーモードでは、すべ<br>ての環境値を手動でキャプ<br>チャします。                                                  |
| -Ç- | バック<br>ライト   | バックライトをオンまたはオ<br>フにします。(1分後に自動<br>的にオフになります。)                                           |

## Kestrel オプションメニュー

ほとんどのシステム全体および天気のセットアップオプ ションは、任意の天気測定画面またはメインのターゲティ ング画面から 🏟 ボタンを押すことにより、メインのオプ ションメニューからアクセスできます。

- BLUETOOTH (Bluetooth接続)
  - » Bluetooth On/Off (BluetoothのOn/Off)
  - » Conct (接続)
- ・ DATA PORT (データポート)
- ・ MEMORY OPTIONS (メモリーオプション)
  - » Clear Log (ログ削除)
  - » Auto Store (自動保存)
  - » Store Rate (保存レート)
  - » Overwrite (上書き)
- ・ GRAPH SCALE (グラフスケール)
- ・ DISPLAY (画面)
  - » Auto Shutdown (自動シャットダウン)
  - » Contrast (コントラスト)
  - » Backlight (バックライト)
- ・ SYSTEM (システム)
  - » Time & Date (時間と日付)
  - » Compass Cal (コンパス校正)
  - » Measurements (計測)
  - » Units (単位)
  - » Lang (言語)
  - » Batt (バッテリー)
  - » Factory Restore (工場出荷状態に戻す)
- ・ ABOUT (その他)
  - » Version (バージョン)
  - » Legal (法的表示)

メニューナビゲーション

#### メニューアイテムのタイプ

| Task                                       | Go     |  |
|--------------------------------------------|--------|--|
| Submenu                                    |        |  |
| Setting                                    | On     |  |
| Combo Field                                | Yes▼   |  |
|                                            |        |  |
| 🕸 exit 🔹 🔨 a                               | adjust |  |
| &exit ▲► a                                 | adjust |  |
| ¢exit ▲► a<br>Locked Value<br>Locked Value | adjust |  |

» タスクを実行するには、フィールドを強調表示して[選択]を押します。
 » サブメニューの表示は、フィールドに続く「…」によって示されます。
 » フィールドをハイライトし、選択を押してサブメニューに入ります。
 » 左または右を押して設定を調整します。
 » 矢印は、画面外に追加のフィールドがあることを示します。
 » 矢印は、両面外に追加のフィールドがあることを示します。
 ※ 「選択]を押して、コンボフィールドの値を調整します。
 » 「選択]を押して、[コンボフィールド]サブメニューに入ります。
 » ナビゲーションボタンは、現在の画面で使用可能なアクションを示します。
 » ロックされた値は、別の値によって駆動されるか、現在の画面で編集できません。

»ロックされた値には、選択を押して入力するサブメニューがあります。

### ウェザーモード画面

他の計測項目

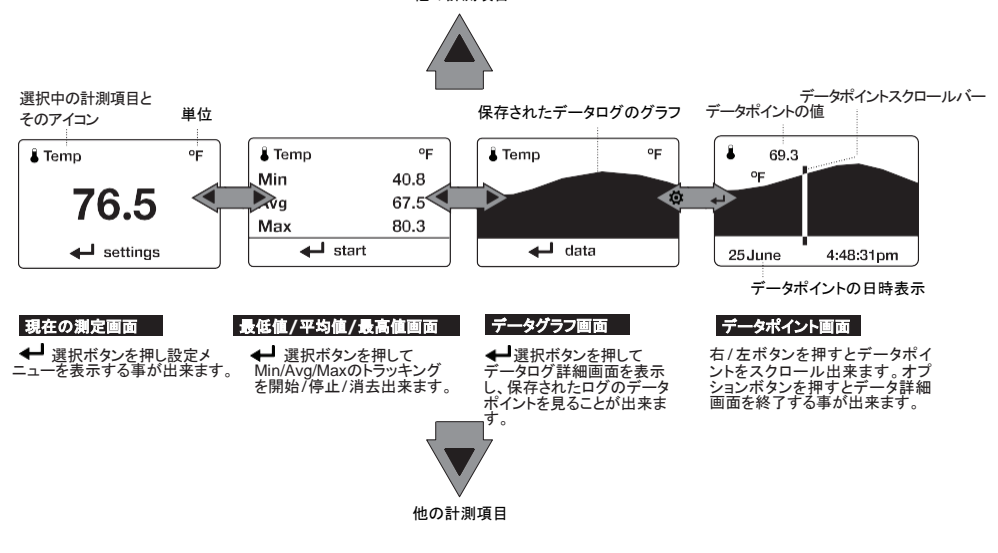

- » ▲▼上/下ボタンはオプション|測定で「オン」に設定され ているすべての気象測定値間を移動します。
- » ◆ 左/右ボタンは測定のために3つの表示画面間をスク ロールします。

## 計測を始める

- バッテリーを入れる 電池蓋をスライドさせて開けます 単3電池を表示通りに入れます。バッテリードアを元に戻 し、所定の位置に「カチッ」と音がするようにします。
- **2. 電源を入れる** ①を押して電源を入れます。
- 3. オプションメニュー表示 ゆを押してオプションメ ニューを表示します。
- 4. コンパスの校正 Systemまでスクロールして選択。 Compass Calまでスクロールして選択。 画面の指示に従って校正します:

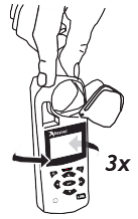

- » ケストレルの基部を、大きな金属物 から少なくとも3フィートの平らな面に 置きます。
- ※校正ルーチンを開始します。ケストレ ルを垂直軸の周りに3回回転させ、ユ ニットをできるだけ垂直に保ち、1回転 あたり約10秒かかります。タイミングが 正しくなるまで、ルーチンを数回再起動 する必要がある場合があります。

□ Note: Note: コンパスの測定値を取得する場合、最大の精度を得るためにケストレルを可能な限り垂直に保ちます。

5. オプションメニューを終了します。

#### 追加設定

全ての追加設定はオプションメニューからアクセスできます。

**1.自動保存レートの設定** Memory Optionsまでスクロー ルして選択。Auto Storeまでスクロールし、それがONに 設定されていることを確認します。[Store Rate]までスク ロールし、自動データログ記録の頻度を調整します。

- 上書き設定 Memory Optionsまでスクロールし選択します。
   Overwriteまでスクロールし、Onにするとデータ容量がいっぱい になると上書きし、OFFにするとデータログ記録を停止します。
- 3. グラフスケールの設定 Graph Scaleまでスクロールし選択します。目的の測定タイプまでスクロールして選択します。 Set High値とSet Low値を調整して、目的の表示値を制限 します。
- 4. 自動シャットダウン設定 Displayまでスクロールして選択します。Auto Shtdwnまでスクロールし、ボタンを押さずにケストレルがシャットダウンする時間枠を選択します。
- 5. バックライトの色設定 Displayまでスクロールして選択します。Backlightまでスクロールし、White(白)かRed(赤)を 選択します。White(白)は非常に明るく、薄暗い照明の使 用に最適です。Red(赤)は明るさを減らし、暗闇での操作 に適した暗視を維持するために選択された波長です。
- 日時設定 Systemまでスクロールして選択します。Time & Dateまでスクロールして選択し、日付と時間を調整します。
- 7. 測定画面のON/OFF切替 Systemまでスクロールし選択します。Measurementsまでスクロールし選択します。 必要に応じて、測定画面のOn/Offを設定します。
- 8. 単位の設定 Systemまでスクロールして選択します。 Unitsまでスクロールして選択します。すべての単位を 変更するには、Globalまで選択してから、Imperialまた はMetriclに設定し、ApplyまでスクロールしてGoを選択 します。単位を個別に設定するには、Unitsサブメニュー で各測定タイプにスクロールし、目的の単位に設定しま す。単位は、各測定のSettingメニューでも設定できま す。
- **1 語の設定** Langまでスクロールして選択します。English, Deutsche, Francais, Espanolから希望の言語を選択します。

## 高度計と気圧計

ケストレルは、安定した正確な圧力センサーを使用して、 ステーションの圧力、つまりあなたの場所の未調整の空 気圧を測定します。

- » ケストレルを使用して気圧を測定するには(ローカル高度に合わせて調整されたステーション圧力)、高度の正しい基準値を入力する必要があります。正確な気圧測定では、測定中に標高の変更を行わないことが必要です。
- » ケストレルを使用して高度の変化(標高の変化に伴う ステーション圧力の変化)を測定するには、開始時の 気圧の正しい基準値を入力する必要があります。正 確な高度の測定値は、測定が行われている間の安 定した気象関連の気圧に依存します。
- » 高度測定画面と気圧計測定画面間で同期された 値により、一方の画面で基準値を更新し、他方の 画面で基準値を自動的に更新できます。
- □ Note! ケストレルを気圧計と高度計として同時に使用することは できません。

### BARO測定画面の基準値の設定:

- » Baro測定画面までスクロールし、 Settingを選択します。
- > 高度または気圧の値を、同じ場所にあるマッピ ングリファレンス、GPS、または正確な気象観 測所から取得したローカルの既知の値に調整 します。

#### 高度測定画面の基準値の設定:

» ALTITUDE測定画面までスクロールし、 Settingsを選択します。

> 高度または気圧の値を、同じ場所にあるマッピ ングリファレンス、GPS、または正確な気象観 測所から取得したローカルの既知の値に調整 します。

□ Note!

高度計または気圧計機能を使用していて、場所や 気象条件が変わったときはいつでも、新しい基準 値を入力する必要があります。

### Min/Avg/Maxの使

現在の測定画面から右スクロールボタンを押すと、Min / Avg / Max画面が開きます。キャプチャプロセスはすべて の測定画面にリンクされており、1つの測定画面で最小/平 均/最大値をキャプチャすると、すべての測定について同じ 期間の最小/平均/最大値がキャプチャされます。新しい Min / Avg / Maxキャプチャごとに、以前にキャプチャされ たすべての測定値が上書きされます。

### 最小/平均/最大値の取得:

» 目的の測定の最小/平均/最大画面までスクロールしま す。これを行うには、目的の現在の測定画面から右にス クロールするか、別の測定の最小/平均/最大画面から垂 直にスクロールします。

- » Startを選択し、新しいMin / Avg / Maxキャプチャを開始 します。
- » Stopを選択し、キャプチャ期間を停止し、Min, Avg, and Max値を表示します。
- » Clearを選択するとMin / Avg / Max値を消去します。

### 方向の測定

» ケストレルのコンパスは、風向を測定するためのもので す。ケストレルは、ユニットの背面を特定の方向に向けて 垂直に保持する必要があります。

» レベルに合わせて調整されたケストレルベインマウント を使用すると、最も正確な風向と方向を測定できます。

## Link機能でデバイスを接続

Kestrelの前面下部のラベルにLiNKとマークされてい る場合、他のLiNK互換デバイスにワイヤレスで接続 できます。LiNKはBluetoothSmart®(Bluetooth®LE とも呼ばれます)を搭載しています。これは2014年以 降にリリースされたほとんどのiOSデバイスを2015年 以降にリリースされたAndroidデバイスで利用できま す。LiNK対応のKestrelユニットは、Kestrel LiNKを実 行しているモバイルデバイスに接続して、ファームウェ アの更新をインストールできます。LiNK対応ユニット は、Kestrelドングルを使用してコンピューターにワイ ヤレスで実行できます。

### コンピューター、携帯電話、タブレットへの接続:

» スマートフォンまたはタブレットで http://www.kestrelinstruments.com/のリンクをた どって、AppストアまたはPlayストアでiOSまたは Android向けのKestrel LiNKを見つけ、モバイルデバ イスにインストールします。

#### または

- » PCで、http://www.kestrelinstruments.com/のリン クをたどり、コンピューターにインストールします。 ケストレルUSBドングル(別売)を空いているUSB ポートに挿入します。
- » ケストレルで、Optionsメニューを開き、Bluetoothを 選択します。BluetoothをOnに設定します。
- » ケストレルで、Bluetooth Optionsメニューから Conctを選択し、PC/Mobileに設定します。 PC/Mobileモードでは、ケストレルのステータスが Availableに変わり、コンピューターまたはモバイル デバイスとペアリングできることを示します。

> コンピューターまたはモバイルデバイスが検索 範囲内にあることを確認します。ステータスが AvailableからConnectedに変わると、ペアリン グがアクティブになり、ケストレルの通信準備が 整います。

### 新しいリンク互換デバイスへの接続:

- » LiNK対応デバイスの指示に従って電源を入れ、ペア リングモードにします。
- »ケストレルで、Optionsメニューを開き、Bluetoothを 選択します。BluetoothをOnlc設定します。
- » Conct をDeviceに設定します。
- » NameまでスクロールしてNewを選択し、範囲内 の使用可能なデバイスのリストが表示されるま で待ちます。
- »利用可能なリストからデバイスを選択します。 接 続すると、そのデバイスの設定メニューが開き、 デバイスの設定を管理できます。
- » Bluetoothメニューを終了します。 ステータスは Connectedを示す必要があります。これは、ペ アリングがアクティブであり、ケストレルが通 信できる状態であることを意味します。

### 以前にペアリングされたリンク対応デバイスへの 接続/調整:

» NameフィールドでNewを選択する代わりに、左 または右にスクロールして目的のデバイスを見つ けることを除いて、新しいデバイスに接続するた めの指示に従います。 »ステータスがSearchingに変わります。デバイスが範 囲内でアクティブなペアリングモードの場合、接続が行 われ、検索がConnectedに変わり、ペアリングがアク ティブで、Kestrelが通信できる状態になったことを示し ます。

### BLUETOOTH接続インジケーター:

- » LiNK互換デバイスに接続すると右上に <sup>\*</sup>アイコン が表示されます。
- »ペアリングされたデバイスがスリープ状態になった 場合、または接続が失われた場合、\*アイコンは 消えますが、デバイスを起動または範囲内に戻す と自動的に接続が再確立され、アイコンが再表示 されます。

### □ Note!

LiNKの範囲は通常、100フィート/30Mの見通し線です。 壁や金属製の囲いなどの障害物がある場合は、距離 を短くする必要があります。範囲は、他のデバイスの 信号強度の影響も受けます。

### USBケーブルを使用したコンピューターへの接続:

すべてのKestrel 5シリーズユニットは、別売のUSB データ転送ケーブルを使用して、データ転送ポート経由 でコンピューターに接続できます。Kestrel LINKソフト ウェアは、記録された気象データをダウンロードし、 ファームウェアアップデートをインストールするために、 WindowsおよびMacで利用できます。

### データログの作成・閲覧・出力

ライブ測定を行うことに加えて、ケストレル5シリーズのウェ ザーメーターは強力なデータロガーです。ケストレルは、設 定したロギング間隔で、すべての測定値のタイムスタンプ付 きデータログを自動的に作成します。追加のログポイントを 手動でキャプチャすることもできます。ログに記録された データには、次の4つの方法でアクセスできます:

»データグラフ画面とデータログ詳細画面を表示。

- » App StoreおよびGoogle Playストアで利用可能なKestrel LiNKモバイルアプリを使用して、iOSまたはAndroidモバイ ルデバイスにエクスポートされます。Kestrel LiNK対応の メーターと互換性のあるBluetooth®Smart / LEデバイスが 必要です。
- » Kestrel LiNKソフトウェアとKestrel USBドングル(別売)を使 用してPCまたはMacにエクスポート。Kestrel LiNK対応の メーターが必要。
- » Kestrel LiNKソフトウェアとKestrel USBデータ転送ケーブル (別売)を使用してWindowsまたはMacコンピューターにエ クスポート。5シリーズのすべてのケストレルメーターは、 Kestrel USBデータ転送ケーブルを使用してKestrel LiNK に接続できます。

### 自動データロギングの有効化と調整:

»メインのOptionsメニューで、Memory Optionsまでスクロー ルして選択します。Auto Storeまでスクロールして選択し、ON に設定します。Store Rateまでスクロールし、自動気象データ のログ記録の頻度を調整します。

» Memory Optionsサブメニューで、Overwriteまでスクロール し、Onに設定して、データログがいっぱいになったら折り返し、 Offにすると、いっぱいになったらログを停止します。 » Auto StoreがOnに設定されている場合、Kestrel ユニットはStore Rateで設定されたレートで自動 的にロギングを開始します。

#### 手動データロギング:

- » Captureボタンを押すと、いつでも個々のデータポ イントをログに追加できます。
- » 手動キャプチャは、キャプチャ日時にすべての測 定値をデータログに追加するだけです。

### ケストレルメーターのログデータの表示:

- >> 目的の測定のグラフデータ画面までスクロールします。これを行うには、目的の現在の測定画面から右にスクロールするか、別の測定のグラフデータ画面から垂直にスクロールします。
- » 最後に記録されたデータポイントのグラフが表示 され、選択したストアレートで成長し続けます。
- > 個々のデータログポイントを表示したり、グラフ データ画面に表示されているものより古いグラフ データを表示するには、選択を押してデータログ 詳細画面を開きます。左または右にスクロール すると、バーが移動して個々のデータポイントが 強調表示されます。ログ値は左上に表示され、 タイムスタンプは下に表示されます。終了を押し て、グラフデータ画面に戻ります。
- > グラフの解像度を変更するには、Optionsメ ニューのGraph Scaleまでスクロールして選択し ます。目的の測定タイプまでスクロールして選択 します。Set High値とSet Low値を調整して、目 的の表示値を制限します。

### モバイルデバイスへのデータログのエクスポート:

- » www.kestrelinstruments.comのリンクをたどって、 AppストアまたはPlayストアでKestrel LiNKを見つ け、モバイルデバイスにインストールします。
- » Kestrel LiNKアプリと、このマニュアルの「コン ピューター、携帯電話、またはタブレットとのペアリ ング」というセクションの指示に従って、モバイル デバイスをKestrelに接続します。
- » ケストレルの新しいログデータは、デバイスが接続 されるたびにアプリのログに自動的に追加されま す。
- 》詳細な分析のためにログデータを.csvファイルに エクスポートするには、アプリのStatsページまた はManageページのManage Data Logs画面に 移動します。
- » Export Dataボタンをクリックします。データをエク スポートする方法を選択し、アプリ内のプロンプト に従って送信します。

### データログをコンピューターにエクスポートする:

» www.kestrelinstruments.comのリンクをたどって、 AppストアまたはPlayストアでKestrel LiNKを見つ け、モバイルデバイスにインストールします。

### 次の2つの方法のいずれかを使用して、Kestrelをコ ンピューターに接続します。

### 1. LiNK対応のケストレルメーターをコンピューターにワイ ヤレスで接続します。

- » Kestrel LiNKドングルを購入して、コンピューターのUSBポートにインストールします。
- » Kestrel LiNKプログラムとともにこのマニュアルの 「コンピューター、携帯電話、タブレットへの接続 (p.13)」セクションの指示に従って、Kestrelとコン ピューターをペアリングします。

### Kestrel USBデータ転送ケーブルを使用して、 Kestrel 5シリーズメーターをコンピューターに接続し ます。

»ケストレルUSBデータ転送ケーブルを購入します。

»メインのOptionsメニューで、Data Portまでスクロールして選択し、Onに設定します。

» SBデータ転送ケーブルを空いているUSBポートと Kestrelユニットの背面にあるデータ転送ポートに挿入し ます。

### 接続したら・・・

- ※ Kestrel LiNKプログラムの指示に従って、接続を確認します。
- » Kestrel LiNKソフトウェアで、Logsウィンドウから データログを選択し、Export to Fileボタンをクリッ クします。
- » コンピューター上のファイルエクスポートディレクトリ を選択し、OKボタンをクリックします。

## 気象用語

DIRECTION(方向) - コンパスの真北または磁北

WIND SPD(風速) – 風速は、羽根車を通過する風の測定値 です。最高の精度を得るには、ケストレルの後ろを風に直接 向けます。

CROSWND(横風) – Crosswindは内部コンパスとユーザー が選択した見出しを使用して、全風の横風成分を計算します。

HEADWND(向かい風) – 向かい風は、内部コンパスと ユーザーが選択した方向またはターゲット方向を使用し て、全風の向かい風成分を計算します。

**TEMP(温度)** - 周囲温度は、サーミスタで測定された温度で す。最良の結果を得るには、サーミスタが直射日光にさらさ れておらず、良好な気流にさらされていることを確認してくだ さい。

**CHILL (寒さ)**一風の寒さは、温度と風速に基づいて知覚 される温度の計算値です。

HUMIDITY(湿度) –相対湿度は、空気が保持できる可能性 のある総水分の割合として、現在空気が保持している水分 の量です。

HEAT INDEX(熱指数) –熱指数は、温度と相対湿度に基づいた知覚温度の計算値です。

DEW POINT (**露点)**-露点は、水蒸気が空気から凝縮し始める温度です。

WET BULB(温球) –湿球は、蒸発による冷却に よって既存の環境で到達できる最低温度です。湿 球は常に周囲温度以下です。

BARO(大気圧) -大気圧は、平均圧力に調整さ れたローカルステーション(または絶対)圧力です。 正確な測定値は、正確な高度入力と測定中の不 変の高度に依存します。

ALTITUDE (高度)-高度は、特定の大気圧に関 連付けられた垂直距離です。

正確な測定値は、測定中の正しい初期気圧入力と安定した気圧に依存します。

**STATION(ステーション)** –ステーション圧力(絶 対圧)は、その場所で大気によって加えられる圧 力です。

**DENS ALT (密度高度)**-密度高度は、理論上 の標準大気条件(ISA)の密度が実際の局所 大気密度と一致する高度です。

### インペラーの交換

□ 精密ハブベアリングの損傷を防ぐため、取り外しと挿入の際 にはインペラの側面のみを押してください。低Figure 1].

» インペラーモジュールをしっかりと押して取り外します。

新しいインペラを挿入して、小さな三角形のある辺 (周囲に近い)が、設置時にケストレルの正面を向くようにします。

Figure 1

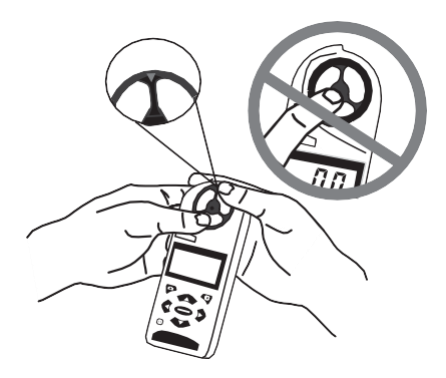

» モジュールの「アーム」の1つをまっすぐ上に向けます。[lii Figure 2]

インペラーはどちらの側からも押し込むことができます。 II Figure2

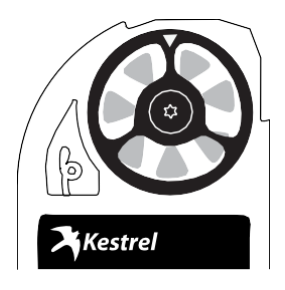

販売元・お問合せ先

Kestrel® Weather and Environmental Meters are designed and manufactured in the USA

株式会社アイ・ディー・エー 〒155-0031 東京都世田谷区北沢2-35-2-201 TEL 03-3460-8230 FAX 03-3460-8237 e-mail: sales@ida-japan.co.jp URL:https://www.ida-japan.co.jp